Титул представлен на рисунке 1.

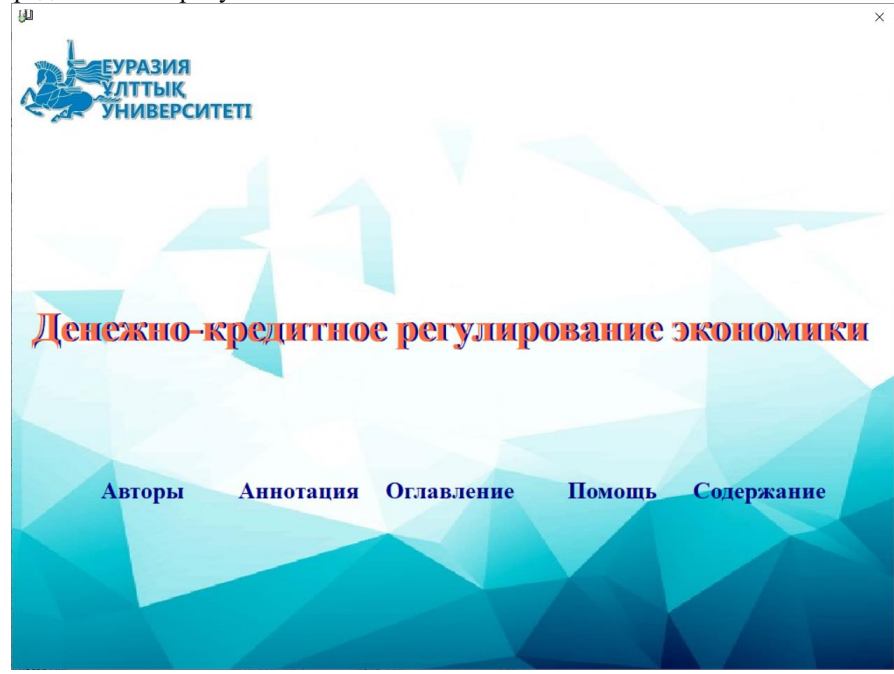

## Рисунок 1

Кнопки «Авторы» отражают информацию об авторах электронноего учебного пособия (ЭУП), «Аннотация» - краткую информацию о предназначении ЭУП.. При нажатии кнопки «Оглавление» открывается окно наглядно отражающее структуру учебника (рисунок 2).

| 🔊 Денежно-кредитная политика                                       |  |
|--------------------------------------------------------------------|--|
| 🔷 Теория денежно-кредитной политики                                |  |
| В Основы ДКП                                                       |  |
| Георетические основы денежно-кредитного регулирования              |  |
| Антлинфляционная политика                                          |  |
| 🔿 Количественные показатели денежного обращения                    |  |
| 🕞 Закон денежного обращения                                        |  |
| 🕨 Центральный банк                                                 |  |
| 🔶 Пентральный банк - основной проводник денежно-кредитной политики |  |
| 🖹 Центральный банк - основной проводник денежно-кредитной политики |  |
| 🖹 Национальный Банк Республики Казахстан                           |  |
| 🖹 Задачи и функции Национального Банка Республики Казахстан        |  |
| Инструменты денежно-кредитного регулирования                       |  |
| Ниструменты денежно-кредитного регулирования.                      |  |
| 🕞 Политика рефинансирования                                        |  |
| 🖹 Политика минимальных резервных требований                        |  |
| 🖹 Политика открытого рынка                                         |  |
| Валютная политика                                                  |  |
| 🖹 Управление золотовалютными резервами                             |  |
| Новые направления денежно кредитного регулирования экономики       |  |
| 🔿 Таргетирования                                                   |  |
| 🕞 Понятия и виды таргетирования                                    |  |
| 🖹 Практика инфляционного таргетирования                            |  |
| 🖹 Инфляционное таргетирование в Казахстане                         |  |
| 🖹 Трансмиссионный механизм денежно-кредитной политики              |  |
|                                                                    |  |
|                                                                    |  |
|                                                                    |  |
|                                                                    |  |
|                                                                    |  |
|                                                                    |  |
|                                                                    |  |
|                                                                    |  |
|                                                                    |  |
|                                                                    |  |
|                                                                    |  |
|                                                                    |  |
|                                                                    |  |

Рисунок 2

Кнопка «Содержание» позволяет обучаемому выбрать режим работы (рисунок 3).

|                                                                        | <ol> <li>Режим просмотра. В этом режиме обучающая программа обеспечивает просмотр<br/>только учебного материала. При этом у Вас не будет доступа к упражнениям, вопросам и<br/>анимациям.</li> </ol>                                                                                                    |  |  |
|------------------------------------------------------------------------|----------------------------------------------------------------------------------------------------|--|--|
| <ul> <li>a)</li> <li>b)</li> <li>c)</li> <li>d)</li> <li>e)</li> </ul> | <ol> <li>Режим тестирования. В этом режиме обучающая программа обеспечивает<br/>тестирование по всему объему учебного материала. При этом после тестирования Вы<br/>можете получить информацию о своем результате.</li> </ol>                                                                                                    |  |  |
|                                                                        | 3. Режим начала обучения. В этом режиме обучающая программа обеспечивает выбор<br>траектории обучения. При этом после изучения теоретического материала по текущему<br>уроку необходимо будет отвечать на вопросы. В случае недостаточного количества<br>правильных ответов, Вы не сможете перейти на следующий урок в траектории и будете<br>продолжать изучение текущего урока. |  |  |
|                                                                        | 4. Режим продолжение обучения. В этом режиме обучающая программа обеспечивает<br>продолжение обучения по выбранной траектории. При этом процесс обучения будет<br>таким же, как и в пункте 2, но он начинается со следующего урока после прерывания.                                                                                                    |  |  |
| ,                                                                      |                                                                                                    |  |  |

## Рисунок 3

Первый режим просмотра. В этом режиме обучающая программа обеспечивает просмотр только учебного материала. При этом доступа к заданиям, вопросам, тестам не будет. (рисунок 4).

| Просмотр                                                                                                    |                                                                                                    |   |
|----------------------------------------------------------------------------------------------------|----------------------------------------------------------------------------------------------------|---|
| Аснежно-хурелитная политика<br>Теория денежно-кредитной политики<br>Селова ДКП<br>Теоретические основы денежно-кредитного р<br>Антинифляционная политика<br>Количестепенные показатель цленежного обран<br>Закон денежного обращения<br>Центральный банк - основной проводник денеж                                                                                                    | <ol> <li>Денежно-кредитная политика государства</li> <li>Институциональные основы денежно-кредитной политики</li> <li>Сущность и цели денежно-кредитной политики</li> <li>Денежно-кредитная политика государства</li> </ol>                                                                                                    |   |
| <ul> <li>№ Центральный банк - основной проводник;</li> <li>№ Центральный банк - основной проводник;</li> <li>№ Национальный Банк Республики Клазаст;</li> <li>№ Задачи и функцин Шанионального Банка 1</li> <li>№ Плуткиты денежно-кредитного регулирован</li> <li>№ Шаструменты денежно-кредитного регулирован</li> <li>№ Плитика рефинансирования</li> <li>№ Политика открытого рельных</li> <li>№ Валютика полотовалютными резервами</li> <li>№ Валютика политика</li> <li>№ Практика и видых тарестирования</li> <li>№ Политика</li> <li>№ Практика инфляционного таргетирования</li> <li>№ Политика</li> <li>№ Практика и видых тарестирования</li> <li>№ Политика</li> <li>№ Политика</li> <li>№ Практика и видых тарестирования в Казахстг</li> <li>№ Транксинссионный механизм денежно-кре</li> </ul> | первой половине XIX столетия. Его можно встретить в работах<br>британских экономистов в связи с деятельностью Банка Англии и<br>эмиссией фунта стерлингов. В частности, редактор «The London<br>Magazine» и активный противник Банковского акта Роберта Пиля Джон<br>Тейлор (1781—1864) в 1843 году опубликовал памфлет «Денежно-<br>кредитная политика Англии и Америки», в которой изложил широкий<br>круг проблем, начиная от операций Банка Англии на денежном<br>кредитная политика Англии и Америки», в которой изложил широкий<br>круг проблем, начиная от операций Банка Англии на денежном рынке и<br>выпуска бумажных денег и заканчивая потоками движения золота между<br>двумя континентами. В памфлете он использует выракение «денежно-<br>кредитная политика страны» применительно к различиям между<br>Великобританией и США в части денежной эмиссии, конвертируемости и<br>условий обращения бумажных денег.<br>С 1880-х годов его можно встретить на страницах «Московских<br>ведомостей» и в научных изданиях, посвященных эмиссии бумажных<br>денет. В частности о денежной политике рассуждают российские<br>экономисты П. А. Никольский «Деньги: опыт изучения основных<br>положений экономической геории классической школы в связи с<br>историей денежнаго вопроса» от 1895 года). С 1900-х годов выражение<br>входит в официальный лексикон властей. В ранний советский период при<br>обсуждении денежной проблематики за рубежом предпочитали<br>использовать выражение «кредитно-<br>денежая политика правительства». | - |

Рисунок 4

Второй режим тестирования. В этом режиме обучающая программа обеспечивает тестирование по всему объему учебного материала. При этом после тестирования можно получить информацию о результате тестирования (рисунок 5).

| Коли | чество вопросов: 48                                          | Вопрос 1                                                                                                    |
|------|--------------------------------------------------------------|----------------------------------------------------------------------------------------------------|
|      | Как называется политика, кот<br>центральный банк в целях дос | ая представляет собой комплекс взаимосвязан-ных мероприятий, предпринимаемых прави<br>жения макроэкономического равновесия путем воздействия на со-стояние денежного обрап |
|      |                                                              | А) кредитная                                                                                                    |
|      |                                                              | В) денежная                                                                                                    |
|      |                                                              | С) открытого рынка                                                                                                    |
|      |                                                              | D) денежно-кредитная                                                                                                    |
|      | Назад 🖨 Впере;                                               | ОК                                                                                                    |

Рисунок 5

Третий режим начала обучения. Для начала обучения необходимо обучаемому зарегистрироваться (рисунок 6).

|                                       | Регистрация     |
|---------------------------------------|-----------------|
| <ul> <li>Выберите фамилию:</li> </ul> | <b>_</b>        |
| • Введите фамилию:<br>Login:          | Боранбаев Айдар |
|                                       | 2030            |
|                                       |                 |
|                                       | OK              |
|                                       | Рисунок 6       |

В этом режиме обучающая программа обеспечивает выбор траектории обучения. При этом после изучения теоретического материала по текущему уроку необходимо будет отвечать на тестовые вопросы. В случае недостаточного количества правильных ответов на тесты, обучаемый не сможет перейти к следующему уроку в траектории и будет продолжать изучение текущего урока. Кроме текущего тестирования предусмотрены промежуточное тестирование (при переходе к следующему блоку), рубежное (при переходе к следующему модулю) и итоговое (при завершении обучения).

Четвертый режим продолжения обучения. В этом режиме обучающая программа обеспечивает продолжение обучения по выбранной траектории. При этом процесс обучения начинается со следующего урока после прерывания.

Режим начала обучения позволяет выбрать одну из трех траекторий обучения: ручной выбор, тестовый выбор и полный выбор (рисунок 7).

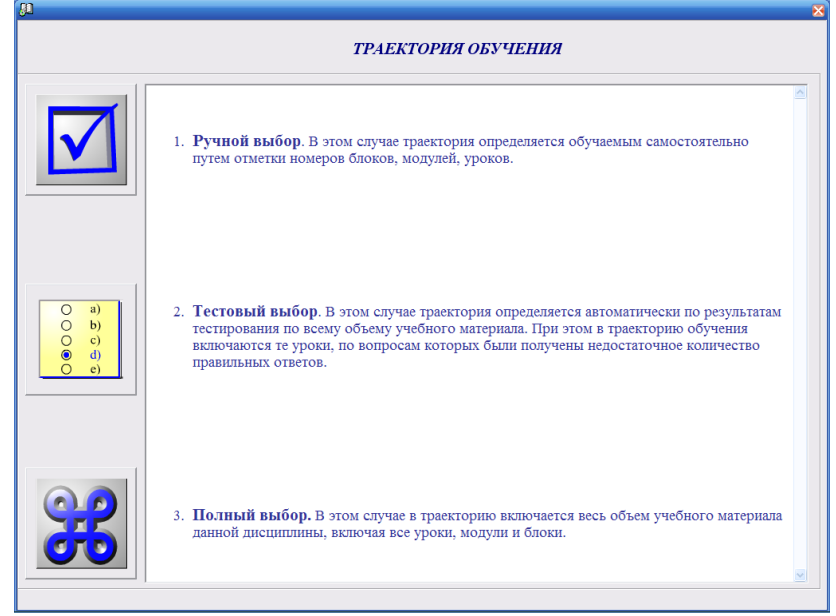

Рисунок 7

При ручном выборе траектория определяется обучаемым самостоятельно путем отметки номеров модулей, блоков, уроков (рисунок 8).

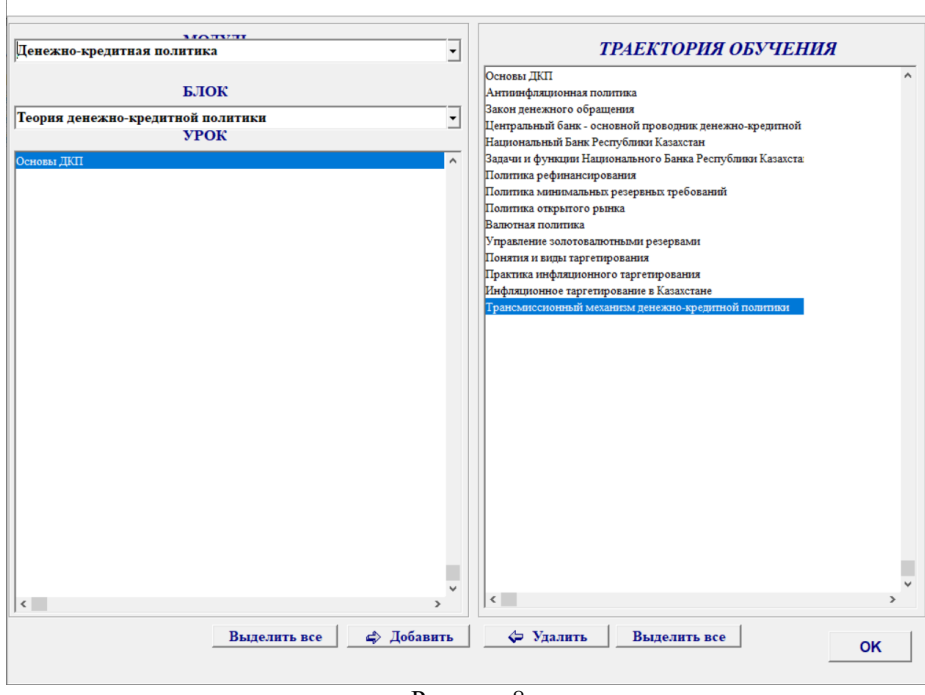

Рисунок 8

При тестовом выборе траектория определяется автоматически по результатам тестирования по всему объему учебного материала. В этом случае в траекторию обучения включаются только те уроки, по вопросам которых были получены недостаточное количество правильных ответов. При полном выборе в траекторию включается весь объем учебного материала данной дисциплины, включая все уроки, модули и блоки.

После определения траектории пользователь переходит непосредственно к окну обучения (рисунок 9).

| 90                                                                                                    |                                                                                                    |                                                                                                    |                                                                                                    | × |
|----------------------------------------------------------------------------------------------------|----------------------------------------------------------------------------------------------------|----------------------------------------------------------------------------------------------------|----------------------------------------------------------------------------------------------------|---|
| МОДУЛЬ Денежно-кред<br>БЛОК Теория денежи<br>УРОК Основы ДКП                                                                                                    | итная политика<br>ю-кредитной политики                                                                                                    |                                                                                                    |                                                                                                    |   |
| / Задания                                                                                                    | Вопрос                                                                                                    | Ш Справочник                                                                                                    | 🖭 Тесты                                                                                                    |   |
| 1. Денежно-кредитная полити<br>2 Институциональные основи<br>3 Сущность и цели денежно-                                                                                                    | ика государства<br>ы денежно-кредитной политин<br>кредитной политики                                                                                                    | ки                                                                                                    |                                                                                                    | ^ |
| 1 Денежно-кредитная                                                                                                    | политика государства                                                                                                    |                                                                                                    |                                                                                                    |   |
| История термина «дене<br>встретить в работах британс:<br>В частности, редактор «The I<br>(1781—1864) в 1843 году оп<br>изложнл широкий крут про-<br>денег и заканчивая поток:<br>выражение «денежно-кредит<br>части денежной эмиссии, кон<br>С 1880-х годов его м<br>посвященных эмиссии бум<br>экономисты II. А. Никольски<br>изучения основных положе<br>вопроса» от 1895 года). С 19<br>период при обсуждении ден<br>денежная политика правит<br>Один из виднейших тс<br>книгу «Основные принцит<br>политике в начале XX столя-<br>нулевая инфляция. При отсу<br>безинфияционного стимули<br>происходить по государсти | жно-кредитная политика» бер<br>ких экономистов в связи с дея<br>London Magazine» и активный<br>публиковал памфлет «Денежк<br>Блем, начиная от операций Б<br>Бами движения золота межд<br>ная политика страны» примет<br>нвертируемости и условий обр<br>экно встретить на страница<br>ажных денег. В частности<br>й («Бумажные деньги в Росс<br>ний экономической теории<br>200-х годов выражение входи<br>иежной проблематики за рубе<br>ельства».<br>Уоретиков в области финанс<br>ы денежно-кредитной полити<br>тия. Ее целью должно быть<br>гствии инфляции Центральны<br>рования производства. Прич<br>сенному кредитному плану, | ует начало в первой половине<br>ятельностью Банка Англии и эт<br>противник Банковского акта Р<br>но-кредитная политика Англии<br>анка Англии на денежном ры<br>ру двумя континентами. В и<br>нительно к различиям между Е<br>ращения бумажных денег.<br>их «Московских ведомостей»<br>о денежной политике р<br>ии» от 1892 года) и А. Н. Мик<br>классической школы в связ<br>т в официальный лексикон вля<br>жом предпочитали использов<br>ов профессор Соколов А. А. в<br>ки». Она дает представления<br>подаржание постоянства об<br>й банк может использовать кр<br>ем, формирование кредитноо<br>который учитывает спрос н | XIX столетия. Его можно<br>миссией фунта стерлингов.<br>юберта Пиля Джон Тейлор<br>и и Америки», в которой<br>нике и выпуска бумажных<br>памфлете он использует<br>Зеликобританией и США в<br>и в научных изданиях,<br>ассуждают российские<br>лашевский («Деньги: опыт<br>и с историей денежнато<br>астей. В ранний советский<br>ать выражение «кредитно-<br>в 1927 году опубликовал<br>е о денежно-кредитной<br>щего уровня цен, то есть<br>редитное предложения должно<br>а кредит и прогноз его | ~ |

Рисунок 9. Форма обучения

В каждом уроке есть теоретический материал, задания для самостоятельной работы обучающегося, вопросы, мультимедиа, ссылки на видео, тезаурус, справочник, тесты. При нажатии кнопки «Задания» откроется окно с заданиями (рисунок 10).

| ų.                     |                                                                               | <b>1</b> | ×     |
|------------------------|-------------------------------------------------------------------------------|----------|-------|
| МОДУЛЬ<br>БЛОК<br>УРОК | Денежно-кредитная политика<br>Теория денежно-кредитной политики<br>Основы ДКП |          |       |
|                        | Задания                                                                       | Помощь   | Ответ |
| Перечислите основ      | ные методы денежно кредитной политики                                         |          | ^     |
|                        |                                                                               |          |       |
|                        |                                                                               |          |       |
|                        |                                                                               |          |       |
|                        |                                                                               |          |       |
|                        |                                                                               |          |       |
|                        |                                                                               |          |       |
|                        |                                                                               |          |       |
|                        |                                                                               |          |       |
|                        |                                                                               |          |       |
|                        |                                                                               |          |       |
|                        |                                                                               |          |       |
|                        |                                                                               |          |       |
|                        |                                                                               |          |       |
|                        |                                                                               |          |       |
|                        |                                                                               |          | Ť     |
|                        |                                                                               |          |       |

Рисунок 10. Задания

При нажатии кнопки «Вопрос» откроется окно с вопросами (рисунок 11).

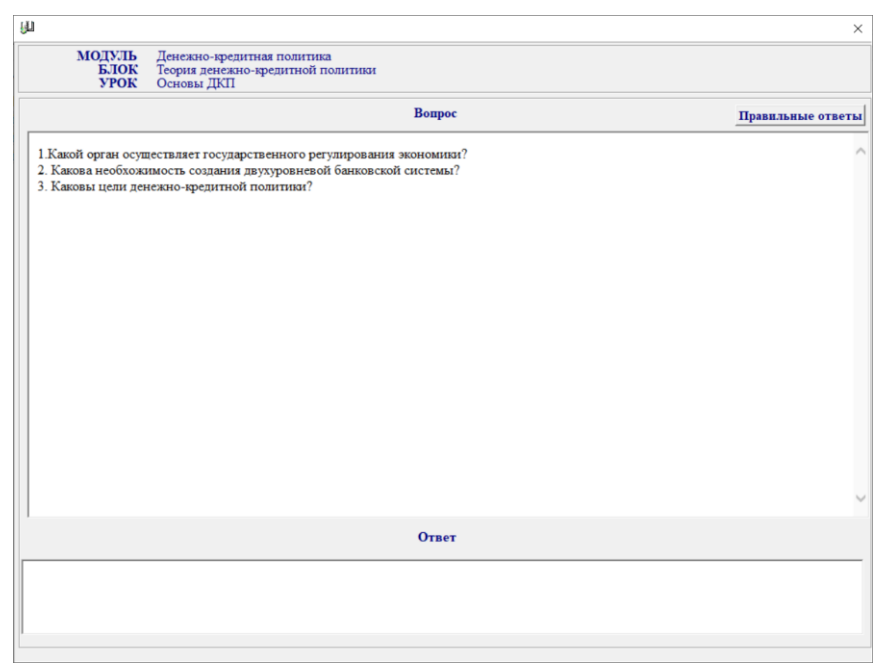

Рисунок 11. Вопросы

Для просмотра справочной информации необходимо нажать кнопку «Справочник». Элемент обучения «Тесты» обеспечивает доступ к тестированию, которое предназначено для осуществления самоконтроля знаний по текущей единице обучения:

- на уровне уроков – текущий контроль знаний;

- на уровне блоков – промежуточный контроль знаний;

- на уровне модулей – рубежный контроль знаний;

- на уровне всего ЭУП– итоговый контроль знаний.

Кнопка «Тесты» позволяет обучащемуся пройти текущий контроль знаний (рисунок 12). Для перехода к следующему уроку необходимо ответить правильно на более чем 75% вопросов.

| оличество | о вопросов: 3                                              | Вопрос 1                                                                                                    |                      |
|-----------|------------------------------------------------------------|----------------------------------------------------------------------------------------------------|----------------------|
|           | Как называется политика, ко<br>центральный банк в целях до | торая представляет собой комплекс взаимосвязав-ных мероприятий, предпринимаем<br>тижения макроэкономического равновесия путем воздействия на со-стояние денежн | ных прав<br>юго обра |
|           |                                                            | А) кредитная                                                                                                    |                      |
|           |                                                            | В) денежная                                                                                                    |                      |
|           |                                                            | С) открытого рынка                                                                                                    |                      |
|           |                                                            | D) денежно-кредитная                                                                                                    |                      |
|           | Назад 🖨 Впер                                               | a                                                                                                    | OK                   |

Рисунок 12